## How to add an annual maintenance plan (Document)

Users log in to the OLISS web side and click "Maintenance  $\rightarrow$  Maintenance Plan Management" in order to enter the maintenance plan management interface, click "Add", select vessel and department, and click "Confirm" to enter the select maintenance plan interface. In the interface, click "Next Step" into the update maintenance plan interface. Click "Add" to enter the select eqpt. interface, filter devices by condition and click the "+" icon to the right of the target device. In add maintenance item interface, complete the relevant information (with \* required), and click "Confirm". Then return to the update maintenance plan interface, the update type is "Add", finally click "Submit".

| G  | 互海科技                           |           |                   |               | Wor  | hanch 6  | 12000  | Moscol Monitor | _     |                     |                  |                          | N• 🕐 🌘                        |       |
|----|--------------------------------|-----------|-------------------|---------------|------|----------|--------|----------------|-------|---------------------|------------------|--------------------------|-------------------------------|-------|
| Ĵ  | Vessel Management >            | 保养计       | 创管理               |               |      |          |        | Add            | _     |                     |                  |                          |                               |       |
|    |                                |           | 2.Cli             | ck "Add"      |      | Vessel * |        |                |       |                     |                  |                          |                               |       |
| 22 | Crew Management >              | Add       | Generation Settin | gs            | -    | Please   | select | ,              | ~     |                     | ect vessel depar | tment informati          | on and click "Co              | Reset |
| 3  | Crew Cost                      |           |                   |               |      | Dept. *  |        |                |       |                     |                  |                          |                               |       |
| Ω  | Recruitment                    | No.       | Maintenance Y     | Vessel Name 🔻 | Dep  | Please   | select | ,              | ~     | ply Type            | Submission Time  | Status 🔻                 | Operation                     |       |
|    | Management                     | 1         | 2025              | LINK OCEAN 14 | Eng  |          |        |                | _     | rtial Update        |                  | Unsubmitted              | View   Edit   Delete          |       |
| T  | Maintenance ~                  | 2         | 2025              | ABLE SAILOR   | Eng  |          |        | Confirm Cancel |       | rtial Update        |                  | Unsubmitted              | View   Edit   Delete          |       |
|    | Maintenance plan<br>management | 3         | 2024              | ABLE SAILOR   | Engi | ne Dept. | 0      |                | Wh    | nole Table Ma<br>Ig |                  | To Be Made               | Import To Generate<br>Invalid |       |
|    |                                | A T.CIICK | 2024              |               | Deck | ian mana | igeme  | ntinteriace    | W     | nole Table Ma       |                  | Unsubmitted              |                               |       |
|    | Annual Maintenance             | -         | 2024              | ADEE OALON    | Deci | t Dept.  | Ű      |                | kin   | ıg                  |                  | Onsubmitted              | VIEW LOIT IIVEIIU             |       |
|    | Monthly<br>Maintenance         | 5         | 2023              | ABLE SAILOR   | Engi | ne Dept. | 0      |                | Pa    | rtial Update        |                  | Unsubmitted              | View Edit Delete              |       |
|    |                                | 0         | 0000              |               |      |          | ^      |                | Wł    | nole Table Ma       |                  | I for an elementation of | Marcol Patel Incolla          |       |
|    | Eqpt Running Hour              |           |                   |               |      |          |        |                |       |                     |                  |                          |                               |       |
|    | Maintenance Task               |           |                   |               |      |          |        | 97 Total 10    | 0Tota | ll/Page ∽ <         | 1 2 3            | 3 10                     | > Go To 1                     | Page  |
|    | Oil Inspection                 |           |                   |               |      |          |        |                |       |                     |                  |                          |                               |       |

LINK OCEAN 14-Select Maintenance Plan

|       |          |           |                  |                         |                  |          |                     | 2024       | - First H   | lalf Year 🔽 Sec | ond Half Year | Search Reset |
|-------|----------|-----------|------------------|-------------------------|------------------|----------|---------------------|------------|-------------|-----------------|---------------|--------------|
| Maint | Eqpt. Na | Maintenan | Maintenance Item | Maintenance Reque       | Dept.            | P.I.C. 👻 | Mainten             | Last Inspe | Jul / All 👻 | Aug / All 👻     | Sept / All 👻  |              |
| 1     | 空压机      | Critical  | 检查再检查12121       |                         | Engine Dep<br>t. | 二管       | Irregular(开<br>航前)  |            |             |                 |               |              |
| 1     | 自动化监     | General   | 主副机自动遥控系统        | 指示灯仪表检查不良者<br>修理,换新安全保护 | Engine Dep<br>t. | 轮机长      | Irregular(航<br>次检查) |            |             |                 |               |              |
| 2     | 机舱报警     | General   | 机舱报警监测装置         | 指示灯,仪表声光信号<br>及显示装置检查各种 | Engine Dep<br>t. | 轮机长      | Irregular(航<br>次检查) |            |             |                 |               |              |
| 3     | 监测报警     | General   | 温度监测元件           | 检查密封状况,绝缘及<br>引线是否良好    | Engine Dep<br>t. | 轮机长      | 12Month±0<br>Day    |            |             |                 |               |              |
| 4     | 监测报警     | General   | 压力监测元件           | 检查微动开关,电统引<br>线测量管系及输出信 | Engine Dep<br>t. | 轮机长      | 6Month±0D<br>ay     |            |             |                 |               |              |
| 5     | 监测报警     | General   | 液位监测元件           | 检查元件功能,清洁浮<br>子,测试监测装置  | Engine Dep<br>t. | 轮机长      | 12Month±0<br>Day    |            |             | _               |               |              |

37 Total 10Total/Page - < 1 2 3 4 > Go To 1 Pag

4.Click "Next Step" 🔶 Next Step

| k "Add" | LINK OCEAN 14-Engine Dept.2024Update Maintenance Plan |
|---------|-------------------------------------------------------|
|         |                                                       |

5.Clic

 Data Initialization
 Select Maintenance Plan
 All Inveld
 Restore-all
 Rest

 Update Type ▼
 Eqpt. Na
 Maintenance Type ▼
 Update Content
 Maintenance Item
 Maintenance Request
 P.I.C. ▼
 Maintena... Jan
 f
 Invalidate This Page

| LINK                          | DCEAN 14 V P                                  | lease Select                                                                | Main System       |              | ~              | Please Select Subsystem      Group      Eqpt. Name     Sourch |                    |                      |                                                                        |                                                                                                    |             |                |  |  |
|-------------------------------|-----------------------------------------------|-----------------------------------------------------------------------------|-------------------|--------------|----------------|---------------------------------------------------------------|--------------------|----------------------|------------------------------------------------------------------------|----------------------------------------------------------------------------------------------------|-------------|----------------|--|--|
| Reset                         |                                               |                                                                             |                   |              |                |                                                               |                    |                      |                                                                        |                                                                                                    |             |                |  |  |
| No.                           | Subsystem                                     | Egpt. N                                                                     | ame               | Egpt. No.    | E              | ipt.Type                                                      | Manufacturer       | Ma                   | nufacture Date                                                         | Operati                                                                                                    | on          |                |  |  |
| 1                             | Starting Air System                           | 公正却                                                                         |                   | 45-0102-1    | 52.001         |                                                               |                    |                      |                                                                        |                                                                                                    |             |                |  |  |
|                               | otarting Air Oystern                          | 12/200                                                                      |                   | 70-0102-1    | 32-001         |                                                               |                    |                      |                                                                        |                                                                                                    |             | 1              |  |  |
| 2                             | Mooring Equipment                             | oring Equipment 锚机<br>oring Equipment 绞缆机<br>oring Equipment 镭链孔及镭链冲水装<br>置 |                   |              | 18-001 7. CI   | ick the "+" ic                                                | on to the right o  | of the targe         | t device 🔶                                                             |                                                                                                    |             |                |  |  |
| 3                             | Mooring Equipment                             |                                                                             |                   |              | /19-001        |                                                               |                    |                      |                                                                        | +                                                                                                    |             |                |  |  |
| 4                             | Mooring Equipment                             |                                                                             |                   |              | 63-001         |                                                               |                    |                      |                                                                        | +                                                                                                    |             |                |  |  |
| 5                             | Mooring Equipment                             | 锚                                                                           |                   | DO-0204-6    | 20-001         |                                                               |                    |                      |                                                                        | +                                                                                                    |             |                |  |  |
| 6                             | Mooring Equipment                             | 锚链附件                                                                        | ŧ                 | DO-0204-6    | 21-001         |                                                               |                    |                      |                                                                        | +                                                                                                    |             |                |  |  |
|                               |                                               |                                                                             |                   |              |                |                                                               |                    |                      |                                                                        |                                                                                                    |             |                |  |  |
| Mainte                        | nance Item No. *                              |                                                                             | Period Type       |              | Add Mai        | ntenance Ite                                                  | Me Period( Month ) | *                    | Maintenance I                                                          | Period Toler:                                                                                                    | ance(Dav)   |                |  |  |
| Pleas                         | e enter                                       |                                                                             | Month             |              | ;              | Please en                                                     | er                 |                      | 0                                                                      | chou loich                                                                                                    | ince(Duy)   |                |  |  |
| Respo                         | nsible Dept. *                                |                                                                             | Maintenance       | e Type *     |                | P.I.C. *                                                      |                    |                      | OrderID *                                                              |                                                                                                    |             |                |  |  |
| Engi                          | ne Dept.                                      | ~                                                                           | Please sel        | ect          |                | <ul> <li>Please en</li> </ul>                                 | er                 |                      | Please enter                                                           |                                                                                                    |             |                |  |  |
| Mainte                        | nance Part                                    |                                                                             | License mu        | st be upload | ed *           | Davs of Ta                                                    | k Generated in Ad  | vance *              | Specified Mair                                                         | ntenance Pro                                                                                                    | ocess       |                |  |  |
| Pleas                         | Piease enter                                  |                                                                             | Required          |              |                | - 7                                                           |                    |                      | Default                                                                |                                                                                                    |             | ~              |  |  |
| Mainte                        |                                               |                                                                             |                   |              |                | Maintenan                                                     | e Request          |                      | You can set<br>performing<br>"Required",<br>a required it<br>interface | whether to associate consumpt<br>naintenance tasks. If it is set to<br>he associated consumption wil<br>m with * in the maintenance e |             |                |  |  |
| Next M                        | aintenance Date *                             |                                                                             | Item Identifier * |              |                | PMS Code                                                      | ×.                 |                      | Associated consumption required or not                                 |                                                                                                    |             |                |  |  |
| Pleas                         | e select                                      |                                                                             | PMS               |              |                | - SELECT t                                                    | e code FROM the ba | ackgrou <del>~</del> | Not Required                                                           | >                                                                                                    |             | ~              |  |  |
| Attach                        | ment must be uploaded                         |                                                                             | Proie             | ct identifi  | ation can be   | set here. Aft                                                 | er successful set  | ttina.               |                                                                        |                                                                                                    |             |                |  |  |
| No                            |                                               | ~                                                                           | the n             | naintenano   | e task will ha | ave the PMS                                                   | dentification      |                      |                                                                        |                                                                                                    |             |                |  |  |
|                               |                                               |                                                                             |                   | 8.           | Complete th    | e relevant inf                                                | ormation (with *   | * required),         | and finally c                                                          | lick "Confi                                                                                                    | rm" 🔶       | Confirm        |  |  |
|                               |                                               |                                                                             | LII               | NK OCEAN     | 14-Engine De   | ept.2024Updat                                                 | e Maintenance Pl   | lan                  |                                                                        |                                                                                                    |             |                |  |  |
| Data Initialization           | n Select Maintenance                          | e Plan                                                                      |                   |              |                |                                                               |                    |                      |                                                                        |                                                                                                    | All Invalid | Restore-al     |  |  |
| Update Type                   | <ul> <li>Eqpt. Na</li> <li>Mair</li> </ul>    | ntenance Ty                                                                 | rpe 🔻 Updat       | e Content    | Maintenance    | tem Mair                                                      | tenance Request    | P.I.C                | Maintena                                                               | Jan                                                                                                    | F           | Invalidate Thi |  |  |
| Add                           | 锚机 Gen                                        | eral                                                                        | Addeo             | d This Item  | Windlass       |                                                               |                    | SAE                  | 3Month±0D<br>ay                                                        |                                                                                                    |             | View   Edit    |  |  |
|                               |                                               |                                                                             |                   |              |                |                                                               |                    |                      |                                                                        |                                                                                                    |             |                |  |  |
| mpleting step<br>and change t | 8, return to the "Upc<br>he update type to "A | date Main<br>Add"                                                           | itenance Pla      | in"          |                |                                                               |                    |                      |                                                                        |                                                                                                    | 1           | Total 10Tota   |  |  |
|                               |                                               |                                                                             |                   |              |                |                                                               |                    |                      |                                                                        |                                                                                                    |             |                |  |  |

## Next Step:

After adding maintenance items, you can check the approval status of the added maintenance items in the "Maintenance Plan Management" interface through the filter bar, as shown in the figure below:

| 6  | 互海科技                           | © | Q   |                   |               | Workbench 🌔  | 23897   | Vessel Monitor     | Find             | Switching System  | - Q* 23       | EN 🕶       | 0         | 朱慧      |
|----|--------------------------------|---|-----|-------------------|---------------|--------------|---------|--------------------|------------------|-------------------|---------------|------------|-----------|---------|
| T  | Maintenance 🗸 🗸                |   | 保养计 | 划管理               |               |              |         |                    |                  |                   |               |            |           |         |
|    | Maintenance plan<br>management |   | Add | Generation Settin | ngs           |              |         |                    | lo ma            | intonanco plan r  | anagamant     | interface  | Search    | Reset   |
|    | Annual Maintenance             | l | No. | Maintenance Y     | Vessel Name 🔻 | Dept. 👻      | Numbers | s of Maintenance I | Apply Type       | side of the targe | t record to q | uery the a | pproval p | rogress |
|    | Monthly<br>Maintenance         | L | 13  | 2025              | LINK OCEAN 14 | Engine Dept. | 1       |                    | Partial Update   | 2024-12-20        | Approving     | Export     | View      |         |
|    | Eqpt Running Hour              | L | 14  | 2025              | LINK OCEAN 1  | Deck Dept.   | 1       |                    | Partial Update   | 2024-12-20        | Approving     | Export     | View      |         |
|    | Maintenance Task               | L | 15  | 2025              | LINK OCEAN 14 | Engine Dept. | 3       |                    | Partial Update   | 2024-12-19        | Approving     | Export     | View      |         |
| 53 | Oil Inspection                 |   | 16  | 2025              | LINK OCEAN 14 | Engine Dept. | 1       |                    | Partial Update   | 2024-12-18        | Approving     | Export     | View      |         |
| Î  | Stock Management               |   | 17  | 2025              | LINK OCEAN 14 | Engine Dept. | 2       |                    | Partial Update   | 2024-12-18        | Approving     | Export     | View      |         |
| Ä  | Purchasing >                   |   | 18  | 2025              |               | Dock Dont    | 54      |                    | Partial I Indata | 2024_12_18        | Rejected      | View       | Romako    |         |
|    | Management                     |   |     |                   |               |              |         | 96 Total 10        | )Total/Page 🗸    | < 1 2             | 3 1           | 10 >       | Go To 2   | Page    |
| ç  | Vessel Service                 |   |     |                   |               |              |         |                    |                  |                   |               |            |           |         |